## Mobile Printing @ SB Library

With our Princh Mobile Printing Service, you can use your computer or mobile device to print to the Library's printers from *anywhere*.

Black and white pages are \$.10 a side and color are \$.20 a side.

## Printing from a Personal Computer:

- 1. Go to http://print.princh.com or scan the QR code to the right.
- 2. Enter the 6 digit printer-ID **107116** to find the South Burlington Library printer.
- 3. Click the large blue button to upload a file or image (on mobile please save your documents to the Files App)
  - a. Select the **Blue Gear** next to your file to change print settings like color, number of copies, or single/double-sided
- 4. Once you've uploaded all documents needed, accept the Terms and Conditions and select the **green Continue button**.
- 5. Enter your email address and click the green Done button.
- 6. At the Library Print Release station, select Release a Print Job. Enter your email address used to send the print job.
- 7. Select **Print** on the print release computer.
- 8. You can then pay with cash in the green box next to the printer or ask the librarian how to pay with card at the Circulation Desk.

## Printing with the Princh App:

- 1. Download Princh from your device's app store
- 2. Go to the file or app that contains your document
  - a. Select the share button (looks like a box with an arrow pointing up) and choose the Princh app from your options
- 3. Enter the 6 digit printer-ID **107116** to find the South Burlington Library printer or scan the above QR code
- 4. Choose number of copies, color, and adjust single/double-sided options
- 5. Select Print
  - a. Accept the Terms and conditions and click continue
- 6. Select **Envisionware** and then enter your email address to submit the print job
- 7. **At the library** Print Release Station, select **Release a Print Job**. Enter your email address used to send the print job.
- 8. Select **Print** on the print release computer.
- 9. You can then pay with cash in the green box next to the printer or ask the librarian how to pay with card at the Circulation Desk.

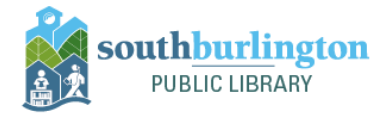

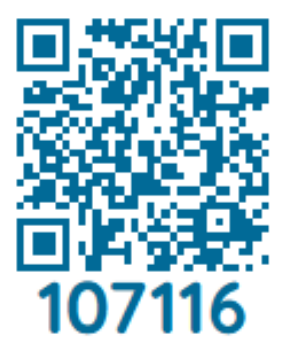

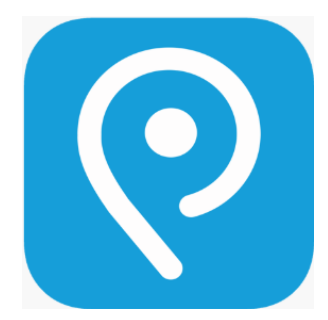